## **INSTRUCTIVO PAGO PENSION POR AGENDA VIRTUAL**

1. Ingresar a la página web agendavirtual.vpsnotas.com

| $\leftrightarrow \  \   \forall \  \   C$ | 8  | agendavirtual.vpsnotas.com/#/1644/Mensajes?bandeja=Entrada                  | Digite la siguiente pagina en su explorador |  |
|-------------------------------------------|----|-----------------------------------------------------------------------------|---------------------------------------------|--|
|                                           | @• | Agenda Virtual - agendavirtual.vpsnotas.com/#/1644/Mensajes?bandeja=Entrada | agendavirtual.vpsnotas.com                  |  |
|                                           | 0  | agenda virtual - Google Búsqueda                                            |                                             |  |
|                                           | Q  | agenda                                                                      |                                             |  |
|                                           | Q  | agenda <b>miento</b>                                                        |                                             |  |
|                                           | Q  | agenda <b>web</b>                                                           |                                             |  |
|                                           | Q  | agenda <b>miento coopsana</b>                                               |                                             |  |
|                                           | Q  | agenda <b>pro</b>                                                           |                                             |  |
|                                           | Q  | agenda <b>2030</b>                                                          |                                             |  |
|                                           |    |                                                                             | Q U<br>Buscar con Google Voy a tener suerte |  |
|                                           |    |                                                                             |                                             |  |

2. Diligencie los campos como lo muestra la imagen y dele CLICK en ENTRAR

| Mgenda Virtual Principal - |                                                                                        | Iniciar Sesión 💻 👯 |
|----------------------------|----------------------------------------------------------------------------------------|--------------------|
| Entrar                     | Iniciar Sesión                                                                         |                    |
|                            | Usuario  @gmail.com Escriba el correo electronico  registrado en nuestra base de datos |                    |
|                            | Digite la contraseña asignada por el     colegio     Recordarme en este dispositivo    |                    |
|                            | Entrar en su cuenta de:                                                                |                    |
|                            | G Gmail/Google                                                                         |                    |
|                            | Y Yahoo<br>Disponible en<br>Google Play C App Store<br>Seleccionar colegio             |                    |

3. En el menú principal DE LA Agenda Virtual dele CLICK a la opción que dice **PENSIONES – PSE** 

| Agenda Virtual Princip                              | d <del>-</del>                |              |       | G Salir  |
|-----------------------------------------------------|-------------------------------|--------------|-------|----------|
| Principal                                           |                               | MENSAJES     |       |          |
| Pensiones-PSE Dele C                                | C Actualizar                  |              |       |          |
| Pre-Matricula 2023                                  | Entrada D Enviados Papelera   |              |       |          |
| Anuncios                                            | ® Todos O No leidos<br>Buscar |              |       | Q Buscar |
| Tareas                                              | De                            | Sitio Asunto | Fecha |          |
| Foros                                               |                               |              |       |          |
| Manual de Convivencia 2022                          |                               |              |       |          |
| RE.I                                                |                               |              |       |          |
| Solicitud Servicio de Orientación -<br>FRBIE-001-V5 |                               |              |       |          |
| Cuestionarios                                       |                               |              |       |          |
| Mis Clases                                          |                               |              |       |          |
| Ayuda                                               |                               |              |       |          |

4. Seleccione el mes el cual va a realizar el pago y dele Click al botón del lado derecho en color azul que dice PSE

| America de Mentore l                |                   |         |                 |          |      |               |
|-------------------------------------|-------------------|---------|-----------------|----------|------|---------------|
| Agenda Virtual Princip              | pat <del>-</del>  |         |                 |          |      | ■ ## C→ Salir |
| Archivos                            | Descargar         | Factura | Mayo 2021       | 20017605 |      | (dse          |
| Tareas                              | 🛆 Descargar       | Factura | Junio 2021      | 20017606 |      | æ             |
| Foros                               | \Lambda Descargar | Factura | Julio 2021      | 20017607 |      | 1000          |
| Manual de Convivencia 2022          | 😂 Descargar       | Factura | Agosto 2021     | 20017608 |      | (DEC          |
| 5.I.E                               | 😂 Descargar       | Factura | Septiembre 2021 | 20017609 |      |               |
| P.E.I                               | 🗅 Descargar       | Factura | Octubre 2021    | 20017610 |      | <b>e</b>      |
| Solicitud Servicio de Orientación - | 🛆 Descargar       | Factura | Noviembre 2021  | 20017611 |      | <b>e</b>      |
| FRBIE-001-V5                        | 🛆 Descargar       | Factura | Matricula 2022  | 20017601 |      |               |
| Cuestionarios                       | Descargar         | Factura | Febrero 2022    | 20017602 |      | <b></b>       |
| Calendario                          | Descargar         | Factura | Marzo 2022      | 20017603 |      | <b></b>       |
| Ais Clases                          | Descargar         | Factura | Abril 2022      | 20017604 |      | <b></b>       |
| Ayuda                               | 🛆 Descargar       | Factura | Mayo 2022       | 20017605 |      | <b></b>       |
| 🗙 Salir                             | 🛆 Descargar       | Factura | Junio 2022      | 20017606 |      | <b></b>       |
|                                     | Descargar         | Factura | Julio 2022      | 20017607 |      | <b>e</b>      |
|                                     | Descargar         | Factura | Agosto 2022     | 20017608 |      |               |
| <                                   | 🛆 Descargar       | Recibo  | Septiembre 2022 | 20017609 | De C |               |
|                                     | Descargar         | Recibo  | Octubre 2022    | 20017610 |      |               |
|                                     | Descargar         | Recibo  | Noviembre 2022  | 20017611 |      | <b>6</b>      |

5. Digite el código del estudiante (Este código le fue asignado en el Liceo)

| a zonapagos.com/PagosN3/Vistas/Logins/LoginCliente.aspx |                               | e t | 2 |
|---------------------------------------------------------|-------------------------------|-----|---|
| TO DAVIVIENDA                                           |                               |     |   |
|                                                         | > Inicio > FAQ > Zona Privada |     |   |
|                                                         |                               |     |   |
| Digite el codigo del<br>estudiante                      |                               |     |   |

6. Verifique los datos y seleccione el mes a cancelar como lo muestra la imagen despues le da click en la parte inferior el botón que dice **PAGAR** 

| <b>D</b>    |                            | END                  |                      |              |              |             |                  |                         |                  |         |            |
|-------------|----------------------------|----------------------|----------------------|--------------|--------------|-------------|------------------|-------------------------|------------------|---------|------------|
|             |                            |                      |                      |              |              |             |                  | > Inicio > Fi           | AQ > Zona        | Privada |            |
|             |                            |                      |                      |              |              |             |                  | Pagos                   | en líne          | a y PSE |            |
| Ate<br>– La | ención:<br>os asteriscos ( | *) indican le        | os campos ne         | ecesarios pa | ra comj      | bletar el 1 | formulario.      |                         |                  |         |            |
| * Códig     | o Del Alumno               |                      |                      |              |              |             |                  |                         |                  |         |            |
| * Nombi     | re Del Alumno              |                      |                      | 0            | * Аре        | llido       |                  |                         |                  |         |            |
|             |                            |                      |                      | 0            |              |             |                  |                         |                  | 0       |            |
| * Correc    | D                          |                      |                      | 0            | * Con        | icepto      |                  |                         |                  | 0       |            |
|             |                            |                      |                      |              | [ - 39 ·     |             |                  |                         |                  |         |            |
| Id<br>Pago  | Concepto                   | Código Del<br>Alumno | Nombre Del<br>Alumno | Apellido     | Total<br>IVA | Saldo       | Valor a<br>pagar | Fecha de<br>vencimiento | Valor a<br>pagar | Pagar   | Seleccion  |
|             | Pension<br>Octubre 2022    |                      |                      |              | 0            |             | 481,658          | 10/10/2022              | 481,658          |         | - mos dand |
|             |                            |                      |                      |              |              |             |                  |                         |                  |         |            |

7. Aparecerá la información de su pago y a continuación seleccione el medio por el que va a realizar su pago seleccionando el Banco y oprime el botón donde dice " CLIC PARA CONTINUAR CON EL PAGO"

| ESTA ES LA INF(<br>(VERIFIQUE su informaci                                                                                                    | DRMACIÓN DE SU PAGO<br>ón ANTES DE hacer su transacción)                               |
|----------------------------------------------------------------------------------------------------|----------------------------------------------------------------------------------------|
| Nombre completo:                                                                                                    | No. Factura:                                                                           |
| Identificación del Cliente:                                                                                                    | Total con IVA: 481,658.00                                                              |
| Concento: pagos                                                                                                    | Total IVA: 0.00                                                                        |
| F mail:                                                                                                    |                                                                                        |
| Teléfono:                                                                                                    |                                                                                        |
|                                                                                                    |                                                                                        |
| T (miles and                                                                                                    |                                                                                        |
| *Esta transportán patá quista a unifermión. El tetal a porte en en porte                                                                                                    | Colombiance                                                                            |
| A CONTINUACIÓN SELECCIONE EL MEDI                                                                                                    | O DE PAGO QUE DESEA UTILIZAR PARA PAGAR:                                               |
|                                                                                                    |                                                                                        |
| Pago PSE - débito desde su cuenta corriente o de ahorros     Fl pago se ef                                                                                                    | ectuará utilizando los servicios de PSE, realizando el débito                          |
| Pago PSE - débito desde su cuenta corriente o de ahorros     El pago se ef     desde                                                                                                    | s<br>ectuará utilizando los servicios de PSE, realizando el débito                     |
| <ul> <li>Pago PSE - débito desde su cuenta corriente o de ahorros</li> <li>El pago se ef<br/>desde<br/>su cuenta con</li> </ul>                                                                                 | ectuará utilizando los servicios de PSE, realizando el débito<br>rriente o de ahorros. |
| Pago PSE - débito desde su cuenta corriente o de ahorros     El pago se ef     desde     su cuenta cor Seleccione el tipo de cliente y el banco Tipo Cliente Persona                                            | ectuará utilizando los servicios de PSE, realizando el débito<br>rriente o de ahorros. |
| <ul> <li>Pago PSE - débito desde su cuenta corriente o de ahoros</li> <li>El pago se ef<br/>desde<br/>su cuenta con</li> <li>Seleccione el tipo de cliente y el banco</li> <li>Tipo Cliente Persona </li> </ul> | ectuará utilizando los servicios de PSE, realizando el débito<br>rriente o de ahorros. |

8. Lo redireccionara a su Banco para finalizar el pago